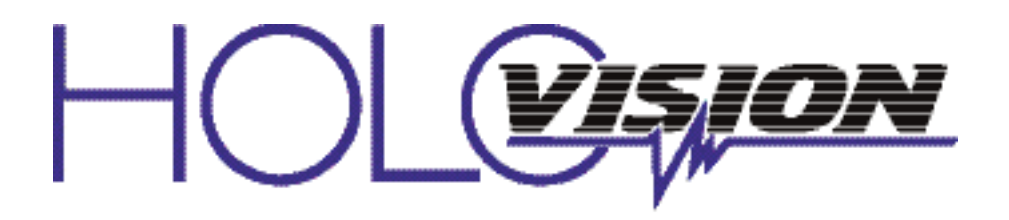

### Manual Type 6.4.0.9-RF

Holovision VIO with Essex Wiegand Keypad

### For Models -

| 400-W-VIO | 401-W-VIO |
|-----------|-----------|
| 403-W-VIO | 404-W-VIO |
| 410-W-VIO | 411-W-VIO |

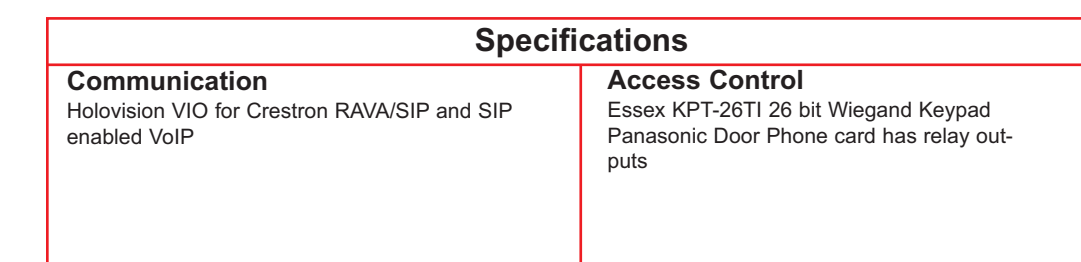

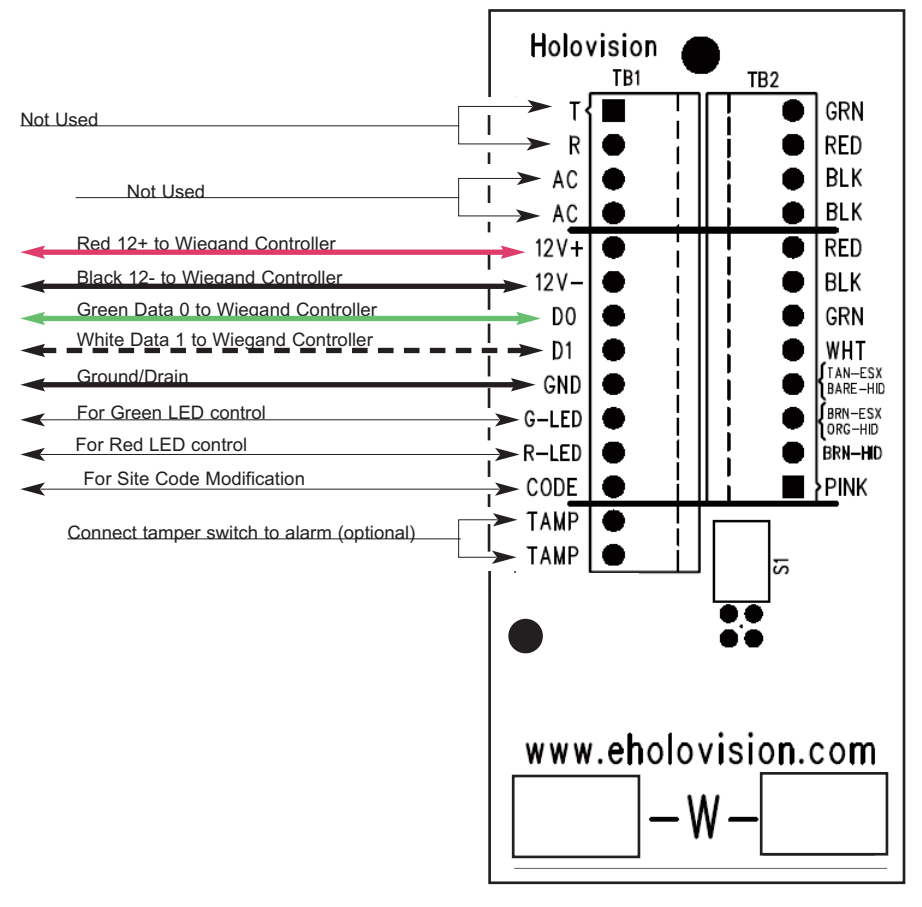

### 400 Series "W" Junction Board

# INSTALLATION INSTRUCTIONS

501 E. Goetz Ave. Santa Ana, Ca 92707

www.eholovision.com

Ph. 714-434-6904 Fax 800-362-0002

## HOLOVISION

To Gate or Strike

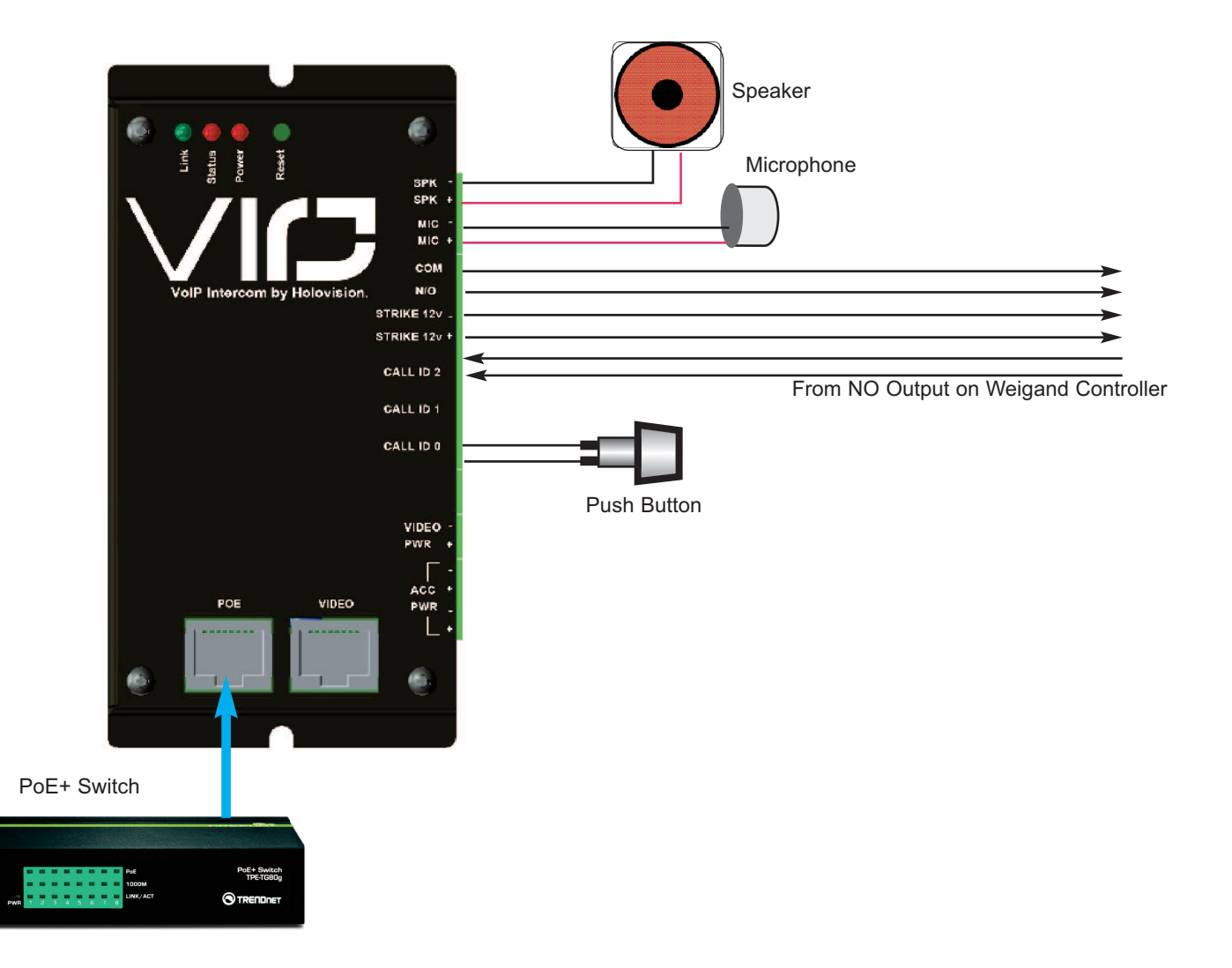

- 1. Plug the device into the network. Device will speak it's IP address.
- 2. Navigate to device IP on a web browser.
- 3. Under "Configuration" please enter SIP ID for the name to be displayed, and enter the extension of the Main RAVA Touchscreenunder "Input Call ID 0 Default is CALL:CRESTRON"

| HOME         PROFILES         CONFIGURATION         STATUS         DEFAULTS           RAVA-SIPTM         CLIENT         V2.12D(08 Apr 2013)         V2.12D(08 Apr 2013)         V2.12D(08 |                                                                                                    |                            |  |  |  |  |
|----------------------------------------------------------------------------------------------------|----------------------------------------------------------------------------------------------------|----------------------------|--|--|--|--|
| SIP Door Station<br>Basic Settings<br>Advanced Settings<br>Apply Cancel                                                                                                    | BASIC SETTINGS<br>SIP PROTOCOL SETTING<br>Peer to Peer<br>SIP ID (username)<br>OUTBOUND CALL SETTIN<br>Call on Device Inputs<br>Input 0 Call ID | S<br>No OYes<br>VIO<br>NGS |  |  |  |  |

\*Note out of the box the "CALL:CRESTRON" default will ring all touchpanels in the CRESTRON call group.

4. Configure the Audio settings. Note:RAVA Operation has been designated to "Push to Talk" (PTT) from Crestron and only this operation will be supported. Although full duplex and half duplex are an option, these settingdo not perform best in all senarios. As a recommendation you can experiment for the best audio settings.

AUDIO SETTING BELOW ARE ONLY A RECOMMENDATION

| HOME PROFILES                |                                                  | STATUS DEFAULTS UPDA                    |
|------------------------------|--------------------------------------------------|-----------------------------------------|
| SIP Door Station             |                                                  | (), (), (), (), (), (), (), (), (), (), |
| Basic Settings               | Input Source                                     | 🔘 Line 🖲 Mic                            |
| Advanced Settings<br>Network | Encoding<br>Volume                               | uLaw / 8 kHz (G.711)                    |
| SIP Protocol Outbound Calls  | Microphone Gain                                  | 30 <b>d</b> B                           |
| Audio<br>Control Interfaces  | A/D Amplifier Gain<br>Acoustic Echo Cancellation | 0 v dB<br>◎ Off ● On                    |
| Security                     | Talk Mode                                        | ○ FDX ● HDX                             |
| Apply Cancel                 | Trigger Level Timeout                            | 200 ms                                  |

- Configure the relay setting under "Inbound Calls". Configure the powered relay and the dry contact closure. Choose any 2 to 4 digit combination
   Note; By configuring the request to exit feature you can configure for either relay.
- 6. Once the device has been configured you can initiate the call by pressing the button

| SIP Door Station             | INBOUND CALLS                         |            |         |
|------------------------------|---------------------------------------|------------|---------|
| Basic Settings               | Input Buffer Level                    | 100        | ms      |
| Advanced Settings<br>Network | Stream Timeout                        | 0          | minutes |
| SIP Protocol                 | Beep on Call Answer                   | Off        | On      |
| Outbound Calls               | Power Door Relay Control              |            |         |
| Inbound Calls                | Door Open Code                        | 11         |         |
| Security                     | Open Door Relay for                   | 5 💌 sec    | conds   |
|                              | Relay Number to Enable at Call Answer | disabled • | -       |
| Apply Cancel                 | Switched Door Relay Control           |            |         |
|                              | Door Open Code                        | B£ALL      |         |
|                              | Open Door Relay for                   | 1 💌 sec    | conds   |
|                              | Relay Number to Enable at Call Answer | disabled   | ▼ I     |
|                              | Request To Exit Call ID 2             |            | ·       |
|                              |                                       |            |         |

#### **VIO SIP QUICK START:**

- 1. Plug the device into network. Device will speak its IP.
- 2. Navigate to device IP on web browser.
- 3. Under Configuration please enter the required SIP settings

| HOME              | CONFIGURATION          | STATUS         | DEFAULTS | UPDATE | REBOOT |
|-------------------|------------------------|----------------|----------|--------|--------|
| SIP CLIENT        |                        |                |          |        |        |
| SIP Door Station  |                        |                |          |        |        |
| SIP Door Station  | BASIC SETTINGS         |                |          |        |        |
| Basic Settings    | SIP PROTOCOL SETTINGS  |                |          |        |        |
| Auvanceu Settings | Peer to Peer           | 🖲 No 🔘 Yes     |          |        |        |
| Apply Cancel      | SIP Server (PBX)       | 192.168.1.334  | ]        |        |        |
|                   | SIP ID (username)      | VIO Front Door | ]        |        |        |
|                   | SIP Password (secret)  | •••••          |          |        |        |
|                   | SIP Display Name       | VIO Front Door | ]        |        |        |
|                   | OUTBOUND CALL SETTINGS |                |          |        |        |
|                   | Call on Device Inputs  |                |          |        |        |
|                   | Input 0 Call ID        | 100            | ]        |        |        |
|                   | Input 1 Call ID        |                | ]        |        |        |
|                   | Input 2 Call ID        |                | ]        |        |        |
|                   | INBOUND CALLS          |                |          |        |        |
|                   | Phone pickup mode      | autoanswer 💌   |          |        |        |
|                   | Pick/hang up time      | 20 seconds     |          |        |        |

4. Configure the audio settings.. Although full duplex and half duplex are an option, these settings do not perform best in all scenarios. As a recommendation you can experiment for the best audio settings. **AUDIO SETTINGS BELOW ARE ONLY A RECOMENDATION** 

| HOME              | CONFIGURATION              | STATUS          | DEFAULTS | UPDATE | REBOOT |
|-------------------|----------------------------|-----------------|----------|--------|--------|
| SIP CLIENT        |                            |                 |          |        |        |
| SIP Door Station  | AUDIO SETTINGS             |                 |          |        |        |
| Basic Settings    | Encoding                   | uLaw / 8 kHz (G | .711) 💌  |        |        |
| Advanced Settings | Volume                     | 50 💌 %          |          |        |        |
| Network           | Microphone Gain            | 21 💌 dB         |          |        |        |
| SIP Protocol      |                            |                 |          |        |        |
| Outbound Calls    | A/D Amplifier Gain         | 0 <b>▼</b> dB   |          |        |        |
| Inbound Calls     | Acoustic Echo Cancellation | 🔘 Off 🔍 On      |          |        |        |
| Audio             |                            |                 |          |        |        |
| Security          | Talk Mode                  | ◎ FDX           | <        |        |        |
| Apply Cancel      | Output Trigger Level       | 1000            |          |        |        |
|                   | Trigger Level Timeout      | 200 ms          |          |        |        |
|                   | Al Phone Support           | 🔘 Yes 🔍 No      |          |        |        |

5. Configure the relay settings under inbound calls. Configure the powered relay and also the dry contact closure; chose any 2 to 4 digit code.

Note: By configuring the request to exit feature. You can trigger either relay 1 or 2 by doing so.

- SIP Door Station INBOUND CALLS Basic Settings Input Buffer Level 100 ms Advanced Settings Stream Timeout 0 minutes Network Beep on Call Answer Off On SIP Protocol **Outbound Calls** Power Door Relay Control Inbound Calls Door Open Code 11 Audio Open Door Relay for 5 💌 seconds Security Relay Number to Enable at Call Answer disabled -Cancel Apply Switched Door Relay Control B£ALL Door Open Code Open Door Relay for seconds 1 Relay Number to Enable at Call Answer disabled -Request To Exit Call ID 2 • -----
- 6. Once the device has been configured you can initiate the call by pressing on the button.